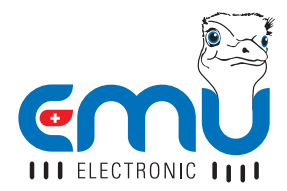

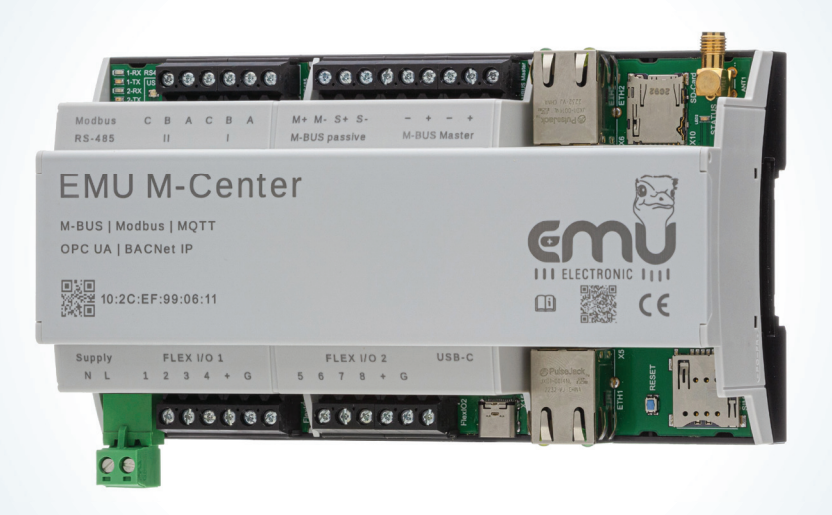

# QUICKSTARTER EMU M-CENTER

ENGLISH

# TABLE OF CONTENTS

| NSTALLATION        | .3 |
|--------------------|----|
| Power              | 3  |
| JSB-C              | 3  |
| Network Connection | 4  |
| И-Bus              | 4  |
| RS-485             | 4  |
| Flex I/O           | 4  |
| SMA Connector      | 4  |

## 

|                             | _ |
|-----------------------------|---|
| Network Settings Ex-Factory | 5 |
| Login                       | 6 |
| Web-Interface               | 6 |
| Configure Time              | 6 |
| Configure Network           | 7 |
| Add/ Scan for meters        | 7 |
| Joulio Anbindung            | 7 |
| BACnet BBMD                 | 7 |
| BACnet                      | 7 |
| Modbus                      | 7 |
| MQTT                        | 8 |
| Configure FTP-Upload        | 8 |
|                             |   |

| TECHNICAL | . DATA | 9 |
|-----------|--------|---|
|-----------|--------|---|

# INSTALLATION

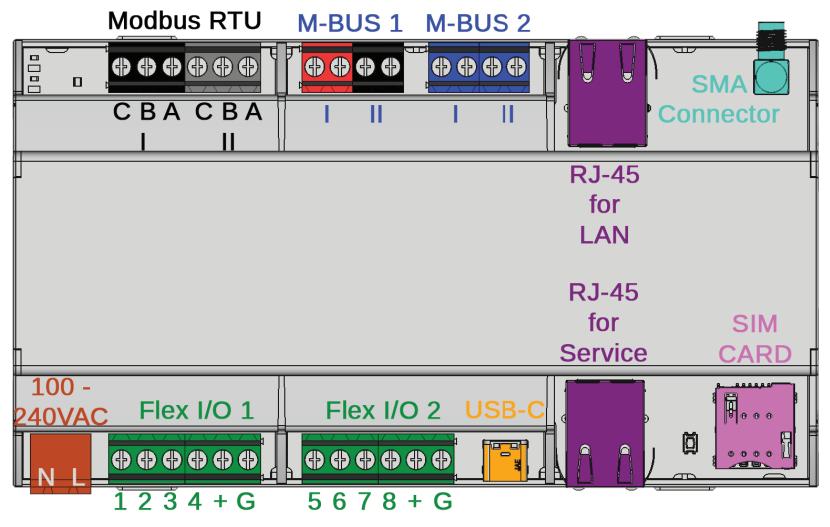

### POWER

The EMU M-Center needs a 230VAC (100 - 240VAC) power supply with a minimal current of 1A. The connection is located on the lower left (see above, brown colored).

### USB-C

The EMU M-Center has a USB-C Port. The connection is located on the lower terminal strip (see above, orange colored).

### SIM CARD

The EMU M-Center has a slot for a SIM card. The slot is on the lower right (see above, pink colored).

# NETWORK CONNECTION

The EMU M-Center has two RJ-45 connections for LAN. The connections are on both sides of the device (see page 3, violet colored). The connection on top is meant for LAN, the lower connection for the service of the M-Centers.

### M-BUS

The EMU M-Center has two parallel M-Bus connections. These connections are on the upper terminal strip (see page 3, red/black/blue colored).

## RS-485

The EMU M-Center has 2 RS-485 connections. These connections are on the upper terminal strip (see page 3, black/grey colored).

# FLEX I/O

The EMU M-Center has 8 programmable inputs/outputs. The eight I/O's are divided in two blocks. This allows for two different supply voltages to be toggled over the different connections (+/G) if the Flex I/O's are programmed as output (see page 3, green colored).

### SMA CONNECTOR

The EMU M-Center has a SMA connector for a LTE antenna (see page 3, teal colored).

# INITIAL OPERATION

# NETWORK SETTINGS EX-FACTORY

The EMU M-Center LAN connection is set to DHCP.

The service network connector has the fixed IP-Address **169.254.254.1**. The EMU M-Center can be configured via the web interface reachable with this address.

#### Service Port = Fixed IP 169.254.254.1

For a remote setup, the EMU M-Center can be accessed via the upper LAN-connector.

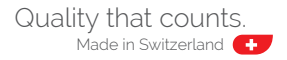

# LOGIN

All further configuration are made on the web interface. The web interface is accessed as follows:

- Start Browser
- Enter the IP-Address of the EMU M-Center in the address bar
- The login screen pops up
- Default login

Name: admin Password: 123

· Login with a click on "Login"

## WEB-INTERFACE

After a successful login the home screen of the EMU M-Center appears.

You can return to this home screen from the submenus by *clicking on "Home"* on the top left. Be aware as this web interface is an application an not a website, the "back" of your browser does not work!

You can change the *language and the password* in the drop down menu on the top left. It is advisable to change the default password as soon as possible.

The M-Center can be completely configured via the web-interface.

### **CONFIGURE TIME**

To correctly log measurements the M-Center requires a correctly set system time. To ensure this make sure that the M-Center is connected to a NTP-server at all times.

# CONFIGURE NETWORK

You can configure the LAN interface in this menu. The interface is set to **DHCP** ex factory.

To set the IP-Adress *manually*, please set the option "manual configuration" to "manual". Once on manual, you can set the IP-Address, Subnet mask and Gateway.

# ADD/ SCAN FOR METERS

Meters connected via M-Bus can be added to the M-Center via an automated scan or through manual addition with the primary or secondary address. The *automatic scan* can be used on one or all *Baud rates*.

# JOULIO ANBINDUNG

The M-Center supports the automatic connection to Joulio-Web. To use this function, go to the '**Connection to Joulio-Web**' menu in the **settings**.

## BACNET BBMD

The M-Center supports Bacnet functionalities. Go to the '**Bacnet BBMD**' menu in the **settings** to configure this.

### BACNET

The M-Center supports Bacnet. For this function, go to the '**Bacnet**' menu in the **settings**.

### MODBUS

The M-Center supports readout via Modbus RTU. For this function, go to the '**Modbus**' menu in the **settings**.

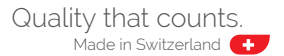

# MQTT

The M-Center supports readout via MQTT. For this function, go to the '**MQTT**' menu in the **settings.** 

## CONFIGURE FTP-UPLOAD

The M-Center supports the upload of data to an FTP server. To use this function, go to the '**FTP**' menu in the **settings**.

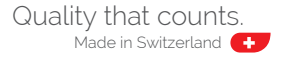

# TECHNICAL DATA

| Power Supply U <sub>Nominal</sub>     | 230VAC                                                                                             |
|---------------------------------------|----------------------------------------------------------------------------------------------------|
| Max. Current I <sub>Max</sub>         | 1000 mA                                                                                            |
| Ambient Temperature T <sub>Amb.</sub> | 055 °C                                                                                             |
| Safety Class                          | IP20                                                                                               |
| Tested according to                   | IEC / EN 61000-6-2; IEC / EN 61000-6-3                                                             |
| Energy Management                     | ISO 50001                                                                                          |
| Mechanical Data                       |                                                                                                    |
| Installation                          | 35mm DIN Rack                                                                                      |
| Device dimensions                     | 9 TE, 162mm                                                                                        |
| Weight                                | Ca. 350 g                                                                                          |
| Material                              | Polycarbonat, recycable, not flammable                                                             |
| Interfaces                            |                                                                                                    |
| Ethernet                              | 2x RJ45                                                                                            |
| USB                                   | USB-C                                                                                              |
| RS-485                                | 2 Strings                                                                                          |
| Flex I/O                              | 8 x, 0-36V @ max. 500mA                                                                            |
| M-BUS                                 | 2 x Master, 1x Slave (parallel)                                                                    |
| M-BUS                                 |                                                                                                    |
| Compatibility                         | Electric-, Heat-, Water-, Gasmeter with M-Bus specified according to EN 13757-2, -3 (was EN1434-3) |
| Max. Current I <sub>M-BUS max</sub>   | 375mA (250 x 1.5mA)                                                                                |
| Baud rates                            | 300, 600, 1200, 2400, 4800, 9600                                                                   |
| Addressing                            | Primary- or Secondary                                                                              |
| Application Reset Subcode send        | Yes (can be deactivated)                                                                           |
| SND_NKE send                          | Yes (can be deactivated)                                                                           |
| BACnet IP                             |                                                                                                    |
| Device Profile                        | B-ASC                                                                                              |
| Function                              | M-BUS to BACnet Gateway                                                                            |
| 1 dilotion                            | M-BOS to BAChet Gateway                                                                            |

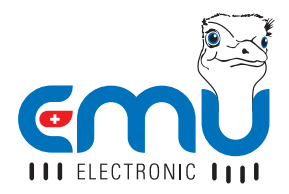

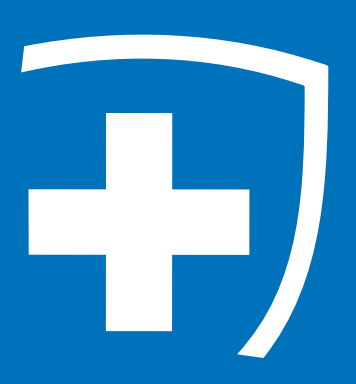

EMU Electronic AG Jöchlerweg 2 6340 Baar Schweiz

 Tel.
 +41 (0)41 545 03 00

 Fax:
 +41 (0)41 545 03 01

 Mail:
 info@emuag.ch

 Web:
 www.emuag.ch

 Version 1.2 | Part no. 870230 | Doc.Ref. 2150 | Stand 13.09.2024